## **Decision I/O Android APP**

Decision I/O Android APP is a rich example to show you how to access and control the Decision Industrial I/O card by Android applications. The features of the APP describes as below:

- Real-time monitoring/controlling functions.
- Embedded Web Server for remote controlling.
- Support the controlling script (Lua) to execute the logic flow as your design.
- Modbus/TCP slave is ready.
- 1. You can import the project source from GitHub by Android Studio.

https://github.com/YunYenWang/DecisionIndustrialCard

2. Check the Decision I/O is ready to use.

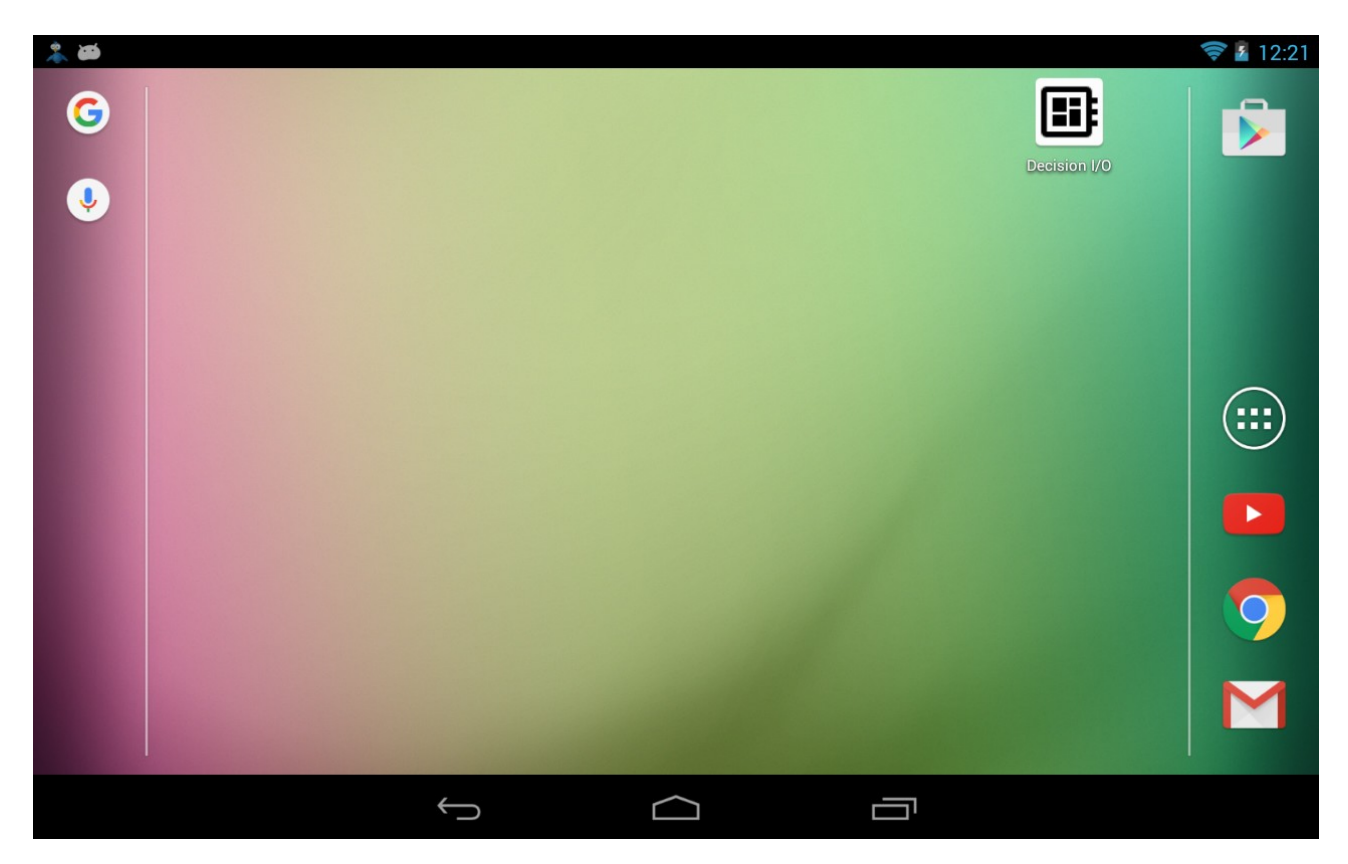

3. Plug the Decision Digital I/O card with OTG cable into your Android powered device. The dialog will be shown to giant the USB access authentication.

| * |                                   |                        | 🛜 🛢 12:30 |
|---|-----------------------------------|------------------------|-----------|
| G |                                   |                        |           |
| Ŷ |                                   |                        |           |
|   | Decision I/O                      |                        |           |
|   | Open Decision I/O when this US    | B device is connected? |           |
|   | Use by default for this USB devic | ce                     |           |
|   |                                   |                        |           |
|   | Cancel                            | ок                     |           |
|   |                                   |                        | 9         |
|   |                                   |                        | M         |
|   |                                   |                        |           |
|   | $\leftarrow$                      |                        |           |

4. After open the Decision I/O, the layout of the I/O Card will be shown on the panel. You can check the module type and control the digital output by switch buttons.

| 📥 🌋        |         |            |           |             |         |     | 🛜 🛢 12:30 |
|------------|---------|------------|-----------|-------------|---------|-----|-----------|
| Decision I | /O MAIN | SCRIPT DEE | UG        |             |         |     |           |
|            |         |            |           | [01] USI    | B_16PI0 |     |           |
|            |         |            | Digital   | Input (16)  |         |     |           |
| OFF        | OFF     | OFF        | OFF       | OFF         | OFF     | OFF | OFF       |
| OFF        | OFF     | OFF        | OFF       | OFF         | OFF     | OFF | OFF       |
|            |         |            | Digital ( | Output (16) |         |     |           |
| OFF        | OFF     | OFF        | OFF       | OFF         | OFF     | OFF | OFF       |
| OFF        | OFF     | OFF        | OFF       | OFF         | OFF     | OFF | OFF       |
|            |         |            |           |             |         |     |           |
|            |         |            |           |             |         |     |           |
|            |         |            |           |             |         |     |           |
|            |         |            |           |             |         |     |           |
|            |         |            |           |             |         |     |           |
|            |         | Ĵ          |           | $\bigcirc$  |         |     |           |

5. Decision I/O also embedded a lite web server for user to remote control you card directly. Please link you Android powered device to WiFi environment and retrieve the WiFi IP

address by Android settings.

Step 1: click your WiFi settings.

| 4          |          |              |                  |               |               |          |  |
|------------|----------|--------------|------------------|---------------|---------------|----------|--|
| Decision I | I/O main | SCRIPT DEBUG | 3                |               | ۲             |          |  |
|            |          |              |                  | 擁有者           | BRIGHTNESS    | SETTINGS |  |
|            |          |              | Digital          | <b>(</b>      | $\Diamond$    | - ÷ -    |  |
| OFF        | OFF      | OFF          | OFF              | ANNA          | AUTO ROTATE   | 38%      |  |
| OFF        | OFF      | OFF          | OFF              |               |               |          |  |
| OFF        | OFF      | OFF          | Digital (<br>OFF | AIRPLANE MODE | BLUETOOTH OFF |          |  |
|            |          |              |                  |               |               |          |  |
|            |          | $\leftarrow$ |                  |               |               |          |  |

Step 2: check the connection detail.

| L 2                                             |              |  |    |    | (î: | 12:31 |
|-------------------------------------------------|--------------|--|----|----|-----|-------|
| Wi-Fi                                           |              |  | ON | () | +   | ŧ     |
| <b>anna</b><br>Connected                        |              |  |    |    |     |       |
| Y169806<br>Secured with WPA                     |              |  |    |    |     |       |
| <b>Jimmy</b><br>Secured with WEP                |              |  |    |    |     |       |
| Myplace<br>Secured with WPA/WPA2 (WPS ar        | vailable)    |  |    |    |     |       |
| D-Link_DIR-612<br>Secured with WPA/WPA2 (WPS ar | vailable)    |  |    |    | Ţ   |       |
| SU<br>Secured with WPA2 (WPS availab            | le)          |  |    |    | Ţ   |       |
| BAPPrecisionLtd<br>Not in range                 |              |  |    |    |     |       |
| · · ·                                           | $\leftarrow$ |  |    |    |     |       |

Step 3: Read the WiFi IP Address

6. Launch the browser such as Google Chrome or Safari to open the web page. The URL is <u>http://aaa.bbb.ccc.ddd:8080</u>. 'aaa.bbb.ccc.ddd' is your Android powered devices's WiFi IP Address.

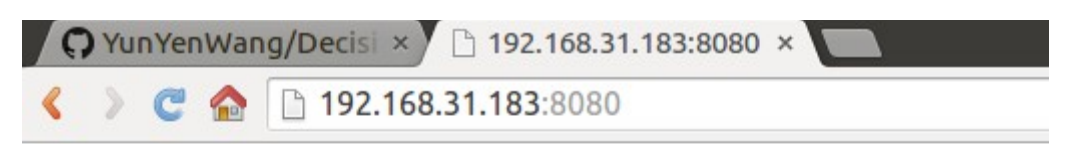

Card ControlCardType: USB\_16PIO

Card ID: 1

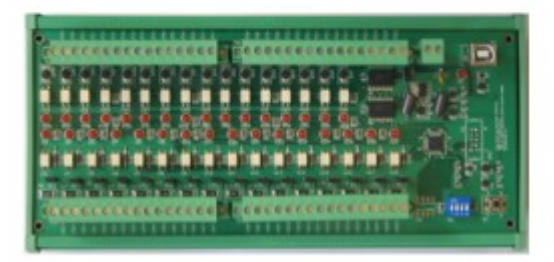

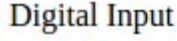

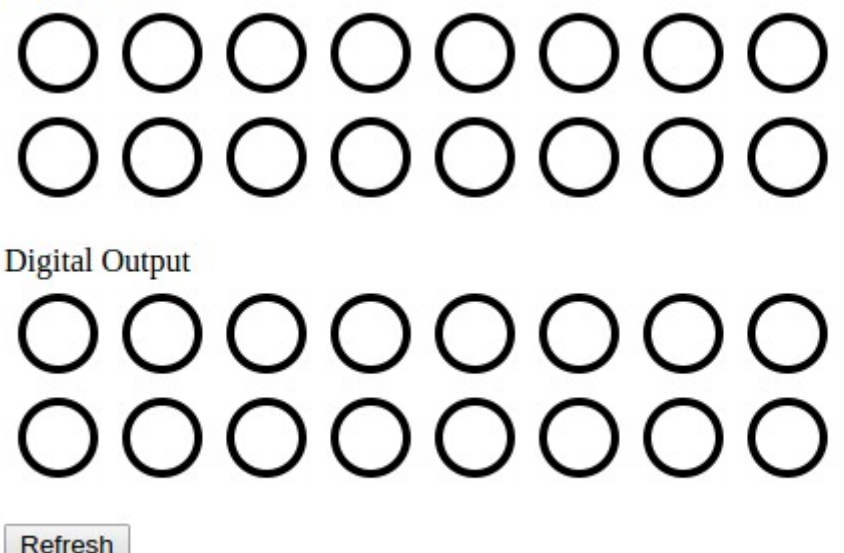

- 7. You can click buttons of Digital Output to test the remote controlling or read the input status.
- 8. Decision I/O provides the capability to execute the logic controlling script. Right now we support the 'Lua' script language and provide the basic controlling function. You can use web browser to edit the controlling script. After saving the controlling script, you must enable the Decision I/O to run the script every 1 second in the script tab.

Step 1: Write you own controlling script by Lua language by web browser. The URL is <u>http://aaa.bbb.ccc.ddd:8080/lua</u>. Please reference the documents of the Lua language and samples from <u>http://www.lua.org/</u>.

🗘 YunYenWang/Decisi × 🗅 192.168.31.183:8080, ×

< 🔪 🥑 🏫 🗋 192.168.31.183:8080/lua

## Lua Logic Control Script

| require 'dgdio'                                              |
|--------------------------------------------------------------|
| slaveId = 1                                                  |
| address = dgdio.get('last')                                  |
| if address then<br>dgdio.writeDo(slaveId, address, 0)<br>end |
| address = math.random(16) - 1                                |
| dgdio.writeDo(slaveId, address, 1)                           |
| print('set ' address ' to 1')                                |
| dgdio.put('last', address)                                   |
|                                                              |
|                                                              |
|                                                              |
|                                                              |

Save & Apply

You must import 'digdio' module first. (As above example, using *require 'digdi'*)

| Function                                 | Description                                             |
|------------------------------------------|---------------------------------------------------------|
| void dgdio.put(string, value)            | Put your customized cache value.                        |
| value dgdio.get(string)                  | Read you customized cache value                         |
| integer readDi(cardId, cardAddress)      | Read value of the Digital Input by card ID and address  |
| integer readDo(cardId, cardAddress)      | Read value of the Digital Output by card ID and address |
| void writeDo(cardId, cardAddress, value) | Write value of the Digital Output                       |

Step 2: Enable to execute the controlling script. You can edit the script in the Decision I/O APP.

| *                                                       |              |            | 🛜 🛢 12:39 |
|---------------------------------------------------------|--------------|------------|-----------|
| Decision I/O MAIN SCRIPT                                | DEBUG        |            |           |
| Lua Logic Script                                        |              |            |           |
| Run                                                     |              |            |           |
| require 'dgdio'                                         |              |            |           |
| slaveId = 1                                             |              |            |           |
| address = dgdio.get('last')                             |              |            |           |
| if address then<br>dgdio.writeDo(slaveId, addres<br>end | s, 0)        |            |           |
| address = math.random(16) - 1                           |              |            |           |
| dgdio.writeDo(slaveId, address                          | , 1)         |            |           |
| print('set ' address ' to 1')                           |              |            |           |
|                                                         | $\leftarrow$ | $\bigcirc$ |           |

- 9. Decision I/O supports the Modbus/TCP for SCADA system to provide the industrial control for large scale area such as Smart Building, Smart Home and Smart Factory. You can use and Modbus client tool to monitor and control the Decision Industrial Cards. We suggest you can use ModScan32 to evaluate this function.
  - \* Modbus: https://en.wikipedia.org/wiki/Modbus
  - \* SCADA: https://en.wikipedia.org/wiki/SCADA
  - \* ModScan32: http://www.win-tech.com/demos/modscan32.zip

Step 1: Download and extract the modscan32.zip.

- Step 2: Run 'ModScan32.exe' and pass the license agreements.
- Step 3: Ready to build the Modbus/TCP connection.

| ModScan32 - ModSca1                                                   |                                                      |                                                                                                    |                                                                                                    |  |  |  |  |
|-----------------------------------------------------------------------|------------------------------------------------------|----------------------------------------------------------------------------------------------------|----------------------------------------------------------------------------------------------------|--|--|--|--|
| File Connection Setup View Window Help                                |                                                      |                                                                                                    |                                                                                                    |  |  |  |  |
|                                                                       |                                                      |                                                                                                    |                                                                                                    |  |  |  |  |
|                                                                       | 1                                                    |                                                                                                    |                                                                                                    |  |  |  |  |
| 🖚 ModSca1                                                             |                                                      |                                                                                                    |                                                                                                    |  |  |  |  |
| Address: 0001 Device Id:<br>MODBUS Poi<br>Length: 100 01: COIL STATUS | 1 Number of Polls: 0<br>Valid Slave Responses: 0     |                                                                                                    |                                                                                                    |  |  |  |  |
| <b>** Data Uninitialized **</b><br>00001: <0> 00012: <0> 00023: <0>   | 00034: <0> 00045: <0> 00056: <0>                     | 00067: <0> 00078: <0>                                                                                                    | 00089: <0> 00100: <0>                                                                                                    |  |  |  |  |
| $\begin{array}{cccccccccccccccccccccccccccccccccccc$                  | $\begin{array}{cccccccccccccccccccccccccccccccccccc$ | UU068:          00079:            00069:               00070: <td< th=""><th>00090: &lt;0&gt;<br/>00091: &lt;0&gt;<br/>00092: &lt;0&gt;<br/>00093: &lt;0&gt;<br/>00094: &lt;&gt;&gt;<br/>00095: &lt;0&gt;<br/>00095: &lt;0&gt;<br/>00096: &lt;0&gt;<br/>00097: &lt;&gt;&gt;<br/>00098: &lt;0&gt;<br/>00099: &lt;0&gt;</th></td<> | 00090: <0><br>00091: <0><br>00092: <0><br>00093: <0><br>00094: <>><br>00095: <0><br>00095: <0><br>00096: <0><br>00097: <>><br>00098: <0><br>00099: <0> |  |  |  |  |
|                                                                       |                                                      |                                                                                                    |                                                                                                    |  |  |  |  |

Step 4: Execute the 'Connection' in upper menu to input the target device. Please choice 'Remote modbusTCP Server' and give the IP address of the Android powered device. The 'Server Port' is 10502. Finally click 'OK' to start the connection.

| Connection De                                       | tails                           |                                                                                                    |  |
|-----------------------------------------------------|---------------------------------|----------------------------------------------------------------------------------------------------|--|
| Connection                                          | Remote modbusTCP Serv           | /er 🗸                                                                                                    |  |
|                                                     | IP Address:<br>Service Port:    | 192.168.31.183                                                                                                    |  |
| Baud Rate:<br>Word Length:<br>Parity:<br>Stop Bits: | 19200 V<br>8 V<br>NONE V<br>1 V | Hardware Flow Control<br>Wait for DSR from slave<br>Wait for CTS from slave<br>DTR Control: Disable<br>RTS Control: Disable<br>Delay 0 ms after RTS before<br>transmitting first character<br>Delay 0 ms after last character<br>before releasing RTS |  |
|                                                     | Pr<br>OK                        | rotocol Selections<br>Cancel                                                                                                    |  |

Step 5: Monitor Modbus registers' value. The 'Device Id' is Card's address which you specified. We can support '01: COIL STATUS' for digital output and '02: INPUT STATUS' for digital input. The below register addresses show you the current status. You can change the value of the COIL registers by double clicking the value number

| 🖴 ModScan32 - ModSca1                                                                                                    |
|----------------------------------------------------------------------------------------------------|
| File Connection Setup View Window Help                                                                                                    |
|                                                                                                    |
|                                                                                                    |
| == ModSca1                                                                                                    |
| Address: 0001 Device Id: 1   MODBUS Point Type Valid Slave Responses: 29   Length: 16 01: COIL STATUS     Reset Ctrs                                                               |
| 00001: (0)<br>00002: (0)<br>00003: (0)<br>00005: (0)<br>00006: (0)<br>00007: (0)<br>00008: (0)<br>00010: (0)<br>00011: (0)<br>00012: (0)<br>00012: (0)<br>00014: (0)<br>00015: (0) |

STEP 6: To change the digital output state.

| ModScan32 - ModSca1                                                                                                    |  |
|----------------------------------------------------------------------------------------------------|--|
| File Connection Setup View Window Help                                                                                                    |  |
|                                                                                                    |  |
|                                                                                                    |  |
| 🖴 ModSca1                                                                                                    |  |
| Address:Dovice Id:1Address:0001MODBUS Point TypeNumber of Polls: 54<br>Valid Slave Responses: 54Length:1601: COIL STATUSReset Ctrs                                                                                                    |  |
| Write Coil         00001:       (0)         00002:       (0)         00003:       (0)         00004:       (0)         00005:       (0)         00006:       (0)         00008:       (0)         00009:       (0)         00011:       (0)         00012:       (0)         00012:       (0)         00014:       (0)         00015:       (0)         00015:       (0)         00016:       (0) |  |

Modbus Register Table:

| Register Type  | ModScan Address | Hex       | Description    |
|----------------|-----------------|-----------|----------------|
| COIL           | 00001~00016     | 0x00~0x0F | Digital Output |
| DISCRETE INPUT | 10001~10016     | 0x00~0x0F | Digital Input  |